## symmetry-Mini PACS

## **Feature Summary**

**CD** Burn

© 2023 Konica Minolta Healthcare Americas, Inc.

1. On the worklist, select the studies to burn.

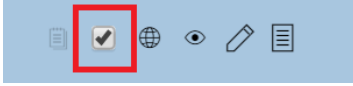

2. On the **PACS Actions** menu, click **CD Burn**.

| < >>>>>>>>>>>>>>>>>>>>>>>>>>>>>>>>>>>> |
|----------------------------------------|
| PACS ACTIONS                           |
| New Study                              |
| CD Burn                                |
| Merge                                  |
| Import Images                          |

- 3. In the Opal CD Burning dialog box:
  - a. Optional. To include a viewer application, select the **Include Viewer** check box.
  - b. Optional. To write the selected studies to your local hard disk, select the **Write to Disk Onl**y check box, and then in the **Path** box, select a destination folder.
  - c. Optional. To anonymize studies, select the **Anonymize DICOMS** check box.
  - d. In the **Compression** list, select a type of compression.
  - e. Optional. To store a report with images, in the **Report** list, select a method.
- 4. Click START.

| pal CD Burning   |                         |                                     |                    |  |
|------------------|-------------------------|-------------------------------------|--------------------|--|
| FIX_99999999 AN( | DDDDD1 1                | 900-Jan-01 09:                      |                    |  |
|                  |                         |                                     |                    |  |
|                  |                         |                                     |                    |  |
|                  |                         |                                     |                    |  |
| Options          |                         |                                     |                    |  |
| Include Viewer   | Write to Disk Only      | Path                                |                    |  |
|                  |                         |                                     | ,                  |  |
| Cache Images     | Create Annotations Over | lay Compression                     | JPEG 2000 Lossless |  |
|                  |                         |                                     |                    |  |
| Anonimize DICOMS | Remove Annotations      | Report                              | ASDICOM IMAGE      |  |
|                  | XML Load                | ed. Click Start to Intiate Burn Pre | ocess              |  |
|                  |                         | Current Step Progress               |                    |  |
|                  |                         |                                     |                    |  |
|                  |                         | Total Progress                      |                    |  |
|                  |                         |                                     |                    |  |
| 1                |                         |                                     |                    |  |